## 線上請假操作示範

本(107)學期開始,本部新學生資訊系統上線內有出缺勤點名系統,可供同學查 閱出缺勤狀況,以線上請假為主,紙本請假為輔,其請假規定不變。相關流程如下: 進入北商首頁→點選『學生』→點選『學生資訊系統』

|                |      |      |      |               | 學 生 | 教職員 | 墳外生 校     | 友 訪 | 客 | English |
|----------------|------|------|------|---------------|-----|-----|-----------|-----|---|---------|
| 教學單位           | 行政單位 | 附設學校 | 深耕計畫 | O, Search     |     |     |           |     |   |         |
| 首頁 / 學生        |      |      |      |               |     |     |           |     |   |         |
| 入學資言           | ħ    |      |      |               |     |     |           |     |   |         |
| 新生入口網          |      |      |      | 學雜費資訊         |     |     |           |     |   |         |
| 註冊須知           |      |      |      | 臺銀學雜費入口       |     |     |           |     |   |         |
| ■ 學生使用         | 用系統  |      |      |               |     |     |           |     |   |         |
| 〔大學部〕          |      |      |      |               |     |     |           |     |   |         |
| 資訊系統<br>學生資訊系統 |      |      |      | 諮詢單位<br>各所系科辦 |     |     | 分機<br>各所系 | 科辨  |   |         |
| 課程資訊查詢         |      |      |      | 資網中心          |     |     | 6169      |     |   |         |
| 班級課表查詢         |      |      |      | 資網中心          |     |     | 6169      |     |   |         |

http://www.ntub.edu.tw/p/412-1000-3936.php?Lang=zh-tw

帳號為學號,密碼為身份證字號;一年級新生密碼為學號

| 國立臺北商業大學校務行政管理系統    |                   |                  |                                                     |
|---------------------|-------------------|------------------|-----------------------------------------------------|
|                     |                   |                  |                                                     |
|                     |                   |                  |                                                     |
| 使用本段級               |                   | 疑問。節向下表相關單位洽詢    | <b>User Login</b> 使用者登入                             |
|                     | 日間                | 學 制              | 身分別 學生 ▼                                            |
| 學籍                  | 、成績、開課、排課         | 選課 (教務行政組)       | 帳號                                                  |
|                     | ・ 會資/商務(國貿)       | 分機6039<br>分機6045 | 密碼                                                  |
|                     | · 正日<br>· 應外/     | 分機6618           | 驗證碼 98609                                           |
|                     | ・別壷/別税<br>・資管/研究所 | 分機6042<br>分機6043 | 忘記密碼                                                |
| 缺職、獎懲、挑             | 操行(生輔組)           | 師生生涯歷程檔案(教發中心)   | 演龍資訊科技股份有限公司 系統開發                                   |
| - 應外<br>- 資管/財稅     | 分機6106<br>分機6078  | 分機6371           | 世勤 地址:台北市南港區園區街3-2號5樓之3<br>更新日期:2017-10-13 09:10:36 |
| · 會資/財金<br>· 商務/碩士班 | 分機6076<br>分機6619  | 教學評量(教發中心)       | 》教職員首次登入 , 密碼為 身分證字號                                |
| · 企管<br>· 數媒/商設/商創  | 分機6079<br>分機8021  | 分機6189           |                                                     |

- 一、進入系統網址 http://ntcbadm.ntub.edu.tw/
- 二、示範帳號 學生 10131xxx
- 三、學生請假
  - 1. 進入系統,選擇線上請假功能。

學生資訊系統(請按我)

| ▶ 現在位置:學生資訊系統(請按我) |                    |                   |
|--------------------|--------------------|-------------------|
| 基本資料               | 選謀系統               | 成績查詢              |
| 個人基本資料             | 進入選課系統             | 學期成績查詢            |
| 學生密碼變更             | ★★★★★跨条選課設定與審核結果查詢 | 歷年成績查詢            |
|                    | 進入寒暑修選課系統          | 成績臨界警示            |
|                    | 查詢預選結果             | 期中成績查詢            |
|                    | 列印選課確認單            | 期中預警訊息            |
|                    | 預選抽籤               | 課程地圖              |
|                    |                    | 專業核心能力            |
|                    |                    |                   |
| 課程資訊               | 教學評量               | 請假、缺曠與獎懲          |
| 全校課程資訊             | 進入期中教學評量           | <mark>線上諸假</mark> |
|                    | 進入期末教學評量           | 個人請假缺曠記錄          |
|                    |                    | 個人與懲記錄            |

2. 點選新增,進入假單填寫畫面。

| 學生資訊系統(訪   | <b>請按我)</b>         |                  |      |         |
|------------|---------------------|------------------|------|---------|
| ▶ 現在位置:學生資 | 訊系統(請按我) > 請假、缺曠與奬懲 | 、> 線上請假          |      | + 展開功能表 |
| 學年學期       | 107 下學期 ▼           | 假別 請選擇假別 ▼<br>査詢 | 請假曰期 |         |
|            |                     | 請輸入條件查詢!!        |      |         |
| ●請假規則      |                     |                  |      |         |
|            |                     |                  |      | 新增      |

3.輸入例如(9/12號,事假一天),輸入完畢後按儲存,再按送出假單,記得和導

師確認。

| 新增假單                                  | rea and the second second second second second second second second second second second second second second s | 見窗 |
|---------------------------------------|----------------------------------------------------------------------------------------------------|----|
| 學年學期                                  | 102學年第1學期                                                                                                    |    |
| 學號姓名                                  |                                                                                                    |    |
| 請假日期                                  | 2013/09/10                                                                                                    |    |
| 請假類別                                  | 事假 💙                                                                                                    |    |
|                                       | 全選 取消                                                                                                    |    |
| 請假節次                                  |                                                                                                    |    |
|                                       |                                                                                                    |    |
| 請假事由                                  | 新增假單成功!!您的假單已傳送至審核人員!!                                                                                          |    |
| 上傳證明文件                                | ※檔案★                                                                                                    |    |
| ▶生線上請假注意事項                            | ğ.                                                                                                    |    |
| -、前限1日以内有,<br>-、請假認過1日、2F             | 田母師以茶杯                                                                                                    |    |
| 三、請假超過2日、5日                           | 目以內者,獨程序由學務長(日開部)進修推廣部主任(進推部)簽核。                                                                                |    |
| 9、請假超過5日者,                            | <b>循程序由校長核准。</b>                                                                                                |    |
| 1、請公假、喪假一日<br>2、請公假、喪假一日              | 日以上及請事、病假二日以上者,須附證明文件。<br>十一一個時期的時代,一個一個一個一個一個一個一個一個一個一個一個一個一個一個一個一個一個一個一個                                      |    |
| 、「新服務與附證明又招<br>http://studaff.ntch.ed | 十看,须以你们则惜柔力式则小人,然烦烦得得恐工得哦,如果则漏了口胃節问学堂学游愿/注哺组/用册表車下 驱散不育前时非育里<br>http://fondefdatai.phm/20-partaCC_fond18_progr  |    |
| http://isce.ntcb.edu.tv               | w/front/bin/bitist.phtml?Category=53),自行通程序完成請假告慮。                                                              |    |
| - 、相關規定請參閱本                           | k校學生請假規則。                                                                                                    |    |
|                                       | 244-44 334111 BBBB                                                                                              |    |

4.學生自己可查詢假單簽核狀況

| 國立  | 臺北商業技<br>生資訊系統 | 術學院         |        |        |            |    |                                     |           |       | 登出 🔂              |
|-----|----------------|-------------|--------|--------|------------|----|-------------------------------------|-----------|-------|-------------------|
| Þ H | 見在位置:學生        | <b>上資訊系</b> | 統 > 請作 | ij、缺曠! | 與獎懲 > 線上請伯 | H. |                                     |           |       | + 展開功能表           |
|     | 學年學期           | [           | 102    | 上學期    | ~          | 假別 | 請選擇假別 ✔<br>查詢                       | 訪假日期      |       | ~                 |
|     |                |             |        |        |            |    |                                     |           | 每頁 50 | 筆共3筆目前在1/1頁       |
|     | 日制除            | 學年          | 學期     | 假別     | 請假日期       |    | 節次                                  |           | 編輯    | 審核狀態              |
|     |                | 102         | 1      | 事假     | 2013/09/10 |    | 01,02,03,04                         |           | 編輯    | 鏡核流程中             |
|     |                | 102         | 1      | 事假     | 2013/09/09 |    | 01,02                               |           | 查看內容  | 簧核流程完成<br>待生輔組審核  |
|     |                | 102         | 1      | 事假     | 2013/09/09 | (  | 00,01,02,03,04,05,06,07,08,09,10,11 | ,12,13,14 | 査看內容  | 簧核流程完成<br>待生輔組審核  |
|     |                |             |        |        |            |    |                                     |           | 每頁 50 | 筆 共 3 筆 目前在 1/1 頁 |
|     |                |             |        |        |            |    |                                     |           | 新憎    | 删除                |

## 四、導師審核

1、進入系統,點選學生線上請假審核功能。

| 國立臺北商業技術學院<br>導師資訊服務 教師資訊服務 |                 |                      | 登出 🕌       |
|-----------------------------|-----------------|----------------------|------------|
| ▶ 現在位置:教師資訊服務               |                 |                      |            |
|                             |                 |                      |            |
| 教師系統                        | 🗳 教師系統          |                      |            |
|                             | 🗋 教學大綱輸入英文版     | 教學大綱輸入               | 1 我的課表     |
|                             | 🗋 個人資料維護        | 🗋 全校課程資訊             | 🗋 班級謀表查詢   |
|                             | 🎦 教師課表查詢        | 🎦 教室課表查詢             | 線上點名       |
|                             | 🗋 線上請假及調補課作業    | 🗋 成績登分與匯入            | ☐ 百分比設定    |
|                             | OFFICE HOURS    | ■ 學生申請Office Hours回覆 | 學習討論區      |
|                             | 動學評量查詢          | 🗋 教職員密碼變更            | □ 墨生線上請假審核 |
|                             | ▶ 學生成績查討(含預警輔導) | ■ 輔導数官操行評分           | 1 系所長操行評分  |

2、 點選後按下查詢,可帶出所有待審假單。

| 國立  | 臺北商業<br>新資訊服 | 技術學院<br>務 <u>教師</u> | <u> </u>        |     |             |    |                            | 登出 🔮                    |
|-----|--------------|---------------------|-----------------|-----|-------------|----|----------------------------|-------------------------|
| ▶ 琐 | 記在位置:素       | 如師資訊服務              | > 教師系統 > 學生線上請俏 | 審核  |             |    |                            | + 展開功能表                 |
|     | 學年學賺         | 1                   | 02 上學期 🗸        | 假閉山 | 請選擇假別<br>查詢 | ✓  | <sub>請服日期</sub><br>可看到未審假單 |                         |
|     |              |                     |                 |     |             |    |                            | 每 50 筆點讓 畫 樂 器          |
|     | 學年           | 學期                  | 班級              | 學號  | 姓名          | 假別 | 請假日期                       | 請假事由 審核                 |
|     | 102          | 1                   | 二技會資1甲          |     |             | 爭假 | 2013/09/10                 | 審核                      |
|     |              |                     |                 |     |             |    |                            | 每頁 50 筆 共 1 筆 目前在 1/1 頁 |
|     |              |                     |                 | /// |             |    |                            |                         |

3、 進入審核畫面, 輸入審核結果, 然後送出, 即可完成假單批核。

|      |             | 學生請假資料 |    |
|------|-------------|--------|----|
| 學年學期 | 102(1)      | 學號姓名   |    |
| 請假日期 | 2013/09/10  | 請假類別   | 事假 |
| 請假節次 | 01,02,03,04 | 請假爭由   |    |
| 證明文件 | 證明文件        |        |    |
|      |             | 假單審核結果 |    |
| 審核結果 |             | 鏡核意見   |    |
|      | 儲存          | 送出     |    |
|      |             |        |    |